×

## Gerar Movimento Débito Automático Parc Cliente

O objetivo desta funcionalidade é gerar o movimento de débito automático de parcelamento de clientes em um arquivo no formato TXT.

A funcionalidade pode ser acessada no caminho: Gsan > Arrecadação > Gerar Movimento Débito Automático Parc Cliente.

Selecione a opção de gerar movimento de débito automático para parcelamento cliente, o sistema apresenta os campos de opção desmarcados, a lista de bancos vazia, a informação da data das parcelas e a pesquisa de movimento de arrecadador desabilitados.

As opções disponíveis são

- Gerar movimento para débito automático;
- Regerar arquivo TXT do movimento de débito automático (gerado anteriormente);

Gerar Movimento para Débito Automático

- O sistema habilita o campo de informação da data das parcelas e mantém desabilitada a pesquisa de movimento de arrecadador (Lista de Bancos);
- Informe os dados necessários para gerar o movimento de débito automático:
  Data das Parcelas (obrigatório);
- O sistema carrega a lista de bancos e a exibe com todos os bancos marcados para seleção, com o código, o nome do banco e a quantidade de movimentos de débito automático, ordenando por código do banco;
- É possível desmarcar ou marcar os bancos para seleção;
- Caso exista um ou mais bancos marcados para seleção, o sistema habilita o botão "Gerar", caso contrário, o sistema desabilita esse botão;
- Confirma a geração do movimento de débito automático clicando no botão
  Gerar

Carrega Data das Parcelas

 O sistema gera as data da parcelas (Data de referência = Data atual mais um dia útil, tomando como Data de Referência os próximos dias 10, 20 e 30, gerando assim três datas para a seleção do usuário).

Valida data da parcela

 Caso o usuário não selecione a data das parcelas, será exibida a mensagem "Informe a data das parcelas para a geração".

Verifica lista de bancos vazia

• Caso a lista de bancos esteja vazia, a data das parcelas, o sistema exibe a mensagem "Não existem movimentos de débito automático a serem gerados para a data das parcelas

## informada".

Verifica movimento de débito automático

 Caso o movimento de arrecadador selecionado não tenha o código de remessa correspondente a envio, ou a identificação do serviço não corresponda a débito automático, ou não seja débito automático de cliente responsável do arrecadador movimento selecionado, será exibida a mensagem "Movimento informado não é de envio de débito automático de cliente responsável".

Verifica sucesso da transação

• Caso o código de retorno da operação efetuada no banco de dados seja diferente de zero, será exibida a mensagem conforme o código de retorno e encerrar a operação.

Inicialmente, o sistema exibe a tela para geração do movimento de débito automático de parcelamento de clientes.

Arrec - GerarMovimentoDebitoAutomaticoParcCliente - GerarMovimentoDebitoAutomatico.png

= Preenchimento dos Campos =

| =Campo               |
|----------------------|
| Data das Parcelas(*) |
| Movimento(*)         |

Para apagar o conteúdo do campo, clique no botão |alt="Borracha.gif" ao lado do campo em exibição.

## Enviar para o Banco(\*)

Quando informada a opção "Gerar Movimento de Débito Automático" e a data das parcelas, o sistema habilita o botão ListadeBancos.png. Clique neste botão e será exibida a tela abaixo. Selecione o banco para o qual deseja gerar o movimento e clique no botão Gerar.png.

Arrec - GerarMovimentoDebitoAutomaticoParcCliente - ListaBancos.png

Quando informada a opção "Regerar Arquivo TXT do Movimento de Débito Automático", o sistema exibe a tela "Pesquisar Movimento do Arrecadador. Informe os parâmetros que julgar necessários e clique no botão Pesquisar.png.

Quando informada a opção "Enviar para o Banco", o sistema habilita o botão alt="Gerar.png".

Arrec - GerarMovimentoDebitoAutomatico - PesquisaMovimentoArrecadador.png

Ao clicar no botão |alt="Pesquisar.png", o sistema exibe o popup abaixo contendo os dados que atenderam aos parâmetros informados. Clique no hiperlink do campo "Nome do Banco" para selecionar o arrecadador desejado.

Arrec - GerarMovimentoDebitoAutomatico - PesquisaMovimentoArrecadador - Res.png

= Tela de Sucesso =

## Arrec - GerarMovimentoDebitoAutomaticoParcCliente - TelaSucesso.png

= Funcionalidade dos Botões =

(% height="205" width="821" %)

| =Botão                  |
|-------------------------|
| alt="Lupa.gif"          |
| alt="Borracha.gif"      |
| alt="ListadeBancos.png" |
| Desfazer.png            |
| cancelar2.jpg           |
| alt="Gerar.png"         |
| Calendario.gif          |

Para obter detalhes sobre o preenchimento do campo de datas, clique no hiperlink 8027/xwiki/bin/view/AjudaGSAN/calendario.

|alt="Pesquisar.png" Voltar Pesquisa.png Limpar.jpg

Clique aqui para retornar ao Menu Principal do GSAN

From: https://www.gsan.com.br/ - Base de Conhecimento de Gestão Comercial de Saneamento

Permanent link:

https://www.gsan.com.br/doku.php?id=ajuda:arrecadacao:gerar\_movimento\_debito\_automatico\_parc\_cliente&rev=144009326

Last update: **31/08/2017 01:11** 

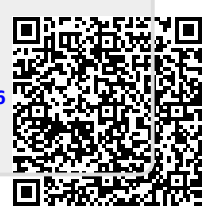